مراحل جستجو در نرم افزار پارس آذرخش کتابخانه

\*\*\*\*\*\*\*\*\*\*\*\*\*\*\*\*\*\*\*\*\*\*\*\*\*\*\*\*\*\*\*\*\*

راه های ورود به نرم افزار جامع کتابخانه برای جستجوی منابع و پایان نامه در کتابخانه های مربوط به دانشکده پزشکی: <u>راه اول</u>: از طریق وارد کردن آدرس اینترنتی پروتکل(addressIP ) : که شما با وارد کردن آی پی وارد سیستم شده و میتوانید جستجو خود را انجام دهید. آدرس آی مورد نظر به صورت زیر است:

## 192.168.105.3

\*\*\*\*\*\*\*\*\*\*\*\*\*\*\*\*\*\*\*\*\*\*\*\*\*\*\*\*\*\*\*\*\*\*\*

\*\*\*\*\*\*\*

\*\*\*\*\*\*\*\*\*\*\*\*\*\*\*\*\*\*

~\*\*\*\*\*\*\*\*\*\*\*\*\*\*\*\*\*\*

<u>راه دوم:</u> وارد سایت کتابخانه مرکزی شده <u>lib.mui.ac.ir و</u> قسمت نرم افزار جامع کتابخانه را کلیک کرده و وارد نرم افزار کتابخانه شده تا جستجوی خود را انجام دهید.

| Edit View History Bookmarks Tools Help                                                                                                    |                                                                                                    | - 2 🔀                                                                                                    |
|----------------------------------------------------------------------------------------------------|----------------------------------------------------------------------------------------------------|----------------------------------------------------------------------------------------------------|
| + 🗙صفحه اصلی - کتابخانه الک                                                                                                    |                                                                                                    |                                                                                                    |
|                                                                                                    | C Q Search                                                                                                    | ★ 🖻 🛡 🖊 😕 🚍                                                                                                    |
| 🖍 ثبت نام 🗄 🏵 ورود 🗄 🕮 فارسی 🗄 💴 💷 💷 🖥 🖬                                                                                                  |                                                                                                    | 🔺 🛛 خط مشنی دسترسنی 🤅 درباره ما                                                                                                    |
|                                                                                                    | م پزشگی اصفهان                                                                                                    | كتابحانه دانتكاه علو                                                                                                    |
|                                                                                                    |                                                                                                    | مورد جستجو را وارد نمایید<br>فایل دیجیتالی دارد<br>انتخاب مرکز همه مراکز<br>انتخاب مدرک همه مدارک<br>جستجوف بیشرفته                                                                                                    |
| کتابخانه شخصی برسش و باسخ                                                                                                    | <ul> <li>◄ تصویر</li> <li>◄ مدا</li> <li>◄ مدا</li> <li>◄ مدا</li> </ul>                                                     | کی اور میں اور میں اور می |
| تازه ها عناوین برجسته<br>گتاب پایان نامه<br>آرمون جامع علوم پایه پزشکی و دندانپزشکی اسفند<br>۱۳۹۴ درسنامه جامع عل<br>هماتولوزی و بانک خون | سهندهای مرتبط راهنما موجودی آمار<br>بازدید<br>• کتابخانه ملی کنگره ایالات متحده آمریکا<br>• کتابخانه ملی جمهوری اسلامی ایران | کالری فیلم<br>کالری وجود ندارد<br>لا توجد معرض<br>There are no gallery                                                                                                    |
| زندگی بدون سرطان<br>بیشتر                                                                                                    | • سریک نور، بربرد پرس ایر حس<br>• خبرگزاری کتابداری و اطلاع رسانی ایران<br>• کتابخانه ملی پزشکی ایالات متحده آمریکا          | یرسش از کتابدار                                                                                                    |

این صفحه ای که مشاهده می کنید صفحه اصلی نرم افزار جستجو می باشد. ۱- بر روی قسمتی که با فلش نشان داده شده است کلیک کنید ، صفحه زیر برایتان باز می شود.

| ( <b>4</b> ) ( <b>8</b> ) 192 168 105 3/site/biblio                                                                                                    |                                                                                                    | Q Search                                                                                                    |                                                                                                    |
|----------------------------------------------------------------------------------------------------|----------------------------------------------------------------------------------------------------|----------------------------------------------------------------------------------------------------|----------------------------------------------------------------------------------------------------|
| سی : ای ورود : ای صفحه اصلی                                                                                                    | 🗹 ثبت نام 🕴 ? راهنما 🕅 فار                                                                                                    |                                                                                                    | خط مشی دسترسی : درباره ما                                                                                                    |
|                                                                                                    |                                                                                                    | *                                                                                                    |                                                                                                    |
| ⊻ تمام متن ⊻ منابع دیجیتالی                                                                                                    | المرد جستجوی مدارک                                                                                                    | نرسکی اصفہان                                                                                                    | کتابخانه دانتگاه علوم                                                                                                    |
|                                                                                                    | خانه شخصی ایرسش و پاسخ ا تازه ها                                                                                                    | ین   منابع دیجیتالہ   گالری   کتا                                                                                                    | جستحوی عدارک متمام مت                                                                                                    |
|                                                                                                    |                                                                                                    | ساره   پیشرفته   مرور                                                                                                    |                                                                                                    |
|                                                                                                    |                                                                                                    |                                                                                                    |                                                                                                    |
|                                                                                                    | المانية بالمانية بلمانية بلمانية بلمانية بلمانية بالمانية بالمانية بالمانية بالمانية                                                                                                    | جستجو در استه مورد .                                                                                                    |                                                                                                    |
|                                                                                                    | ے طوبیت کا منابق<br>اے خوابگاہ کرماندی                                                                                                    | □ بېدىنىت<br>□ دانشكدە پرستارى                                                                                                    |                                                                                                    |
|                                                                                                    | 🗔 خوابگاہ کوتر<br>🗌 خوابگاہ میرباقری                                                                                                    | 💷 دانشگده پزشگی<br>📃 دانشگده تغذیه و علوم غذایی                                                                                                    |                                                                                                    |
|                                                                                                    | خوابگاه میلاد                                                                                                    | 🗌 دانشکده توانبخشی                                                                                                    |                                                                                                    |
|                                                                                                    | 🗌 دیابخانه اطلاعات فرامتن<br>🗌 انجمن اسلامی دانشجویان                                                                                                    | 🗔 دانشگده دندانهزشگی<br>📃 دانشگده داروسازی                                                                                                    |                                                                                                    |
|                                                                                                    | بسیج دانشجویی                                                                                                    | 🗌 دانشـکده فناوریهای نوین                                                                                                    |                                                                                                    |
|                                                                                                    | ے بیمارستان بادرانقلوم<br>اے بیمارستان حضرت قائم                                                                                                    | 🗌 دانستنه مدیریت<br>🗌 (مرکز پزشـکی الزهرا (س                                                                                                    | , it, <u>, , it</u> , , , it, i, , it, it, it, it, it, it, i                                                                                                    |
|                                                                                                    |                                                                                                    | ◄ محدود به                                                                                                    |                                                                                                    |
| جستجوی مواد کتابخانهای و                                                                                                    | A. S. St                                                                                                    | . ,                                                                                                    |                                                                                                    |
| أرشيوى از طريق جستجوى                                                                                                    |                                                                                                    |                                                                                                    |                                                                                                    |
| مدارک امکان پذیر است.                                                                                                    | 💟 تاریخچه جستجو ا 💊 جستجو از درگاه اصطلاحنامه                                                                                                    |                                                                                                    |                                                                                                    |
|                                                                                                    |                                                                                                    |                                                                                                    |                                                                                                    |
|                                                                                                    | 8                                                                                                    | راهنما                                                                                                    |                                                                                                    |
|                                                                                                    | کیپ And کلمات است.                                                                                                    | ر اهنما<br>• فاصله بین کلمات مورد جستجو به مغهوم ت                                                                                                    |                                                                                                    |
| فرم خام 📁 🔞                                                                                                    | کیب And کلمات است.<br>ای مورد جستجو بدون حفظ ترتیب بازبابی می شود. در این<br>۹ دارای واژگان بیشتری از عبارت مورد جستجو باشد .<br>۱۰۰۰ سنتو - کتابخانه الکت ک                                                                                                    | راهنما<br>ف فامله بین کلمات مورد جستجو به مفهوم ت<br>• در جستجو بمورت «واژهای» تمامی کلمه<br>حالت ممکن است رکوردهایی بازبابی گردد ک<br>- Microsof                                                                                                    | n 🖉 🕄 🔁 🎘 🏵 🗮 <table-cell> 🖓 💿 09:21</table-cell>                                                                                                    |
| فرم نام 🔵 🕲 start 🎜<br>کان جستجو در فیلد های                                                                                                    | کیب And کلمات است.<br>ای مورد جستجو بدون حفظ ترتیب بازبابی می شود. در این<br>۹ دارای واژگان بیشتری از عبارت مورد جستجو باشد .<br>۲۰ می می کمی کمی کمی کمی کمی کمی ایک<br>۲۰ می می شود.<br>۲۰ می باشد. که اما                                                                                                    | راهنما<br>• فامله بین کلمات مورد جستجو به مفهوم ت<br>• در جستجو بمورت «واژهای» تمامی کلمه<br>حالت ممکن است رکوردهایی بازیابی گردد ک<br>- میکن است رکوردهایی بازیابی گردد ک<br>- Microsof<br>جستجوی ساده و پیشرفت<br>ر مشاهده می کنید صفح                                                                                                    | ۱2:00 <b>۹۳ یا ۹ ۹ ۵۰ ۵۰ ۵</b> ۵ ۵ ۵ ۵ ۵ ۵ ۵ ۵ ۵ ۵ ۵ ۵ ۵ ۵ ۵                                                                                                    |
| درم نام <b>کا یک Start کی در فیلد های</b><br>کان جستجو در فیلد های<br>پزشکی ودانشکده های ه                                                                                                    | کیب ۸nd کلمات است.<br>ای مورد جستجو بدون حفظ ترتیب بازبابی می شود. در این<br>ه دارای واژگان بیشتری از عبارت مورد جستجو باشد .<br>ای می می شود .<br>مه دیده می شود .<br>مه جستجوی ساده می باشد. که اما<br>بن امکان جستجو بر اساس مراکز                                                                                                    | راهنما<br>• فامله بین کلمات مورد جستجو به مفهوم ت<br>• در جستجو بمورت «واژهای» تمامی کلمه<br>حالت ممکن است رکوردهایی بازیابی گردد ک<br>ستجوی ساده و پیشرفت<br>ستجوی ساده و پیشرفت<br>را به شما می دهدهمچن<br>ه جستجو را بزنید.                                                                                                    | ۱۵:۵۰ <b>۵۱ ۵ ۵ ۵ ۵ ۵ ۵ ۵ ۵ ۵ ۵ ۵</b><br>- در بالای صفحه دو نمونه ۰<br>۱- این صفحه ای که در زیر<br>نوان،موضوع،پدیدآور و ر<br>رآن وجود دارد.در آخر گزین                                                 |
| درم نام <b>ک کنار Start کی در فیلد های</b><br>کان جستجو در فیلد های<br>پزشکی ودانشکده های ه<br>معان میکان افکاریک                                                                                                    | کیب ۸۹ کلمات است.<br>ای مورد جستجو بدون دغظ ترتیب بازبابی می شود. در این<br>ه دارای واژگان بیشتری از عبارت مورد جستجو باشد .<br>ای محمد می شود .<br>که جستجوی ساده می باشد . که امک<br>بن امکان جستجو بر اساس مراکز<br>اساس مراکز اساس مراکز اساز اسان اساز اسان اساز اسان اسان مراکز اساس مراکز اساس مراکز اسان اسان اساز اسان اسان اسان اسان اسا                                                                                                    | راهنما<br>• فامله بین کلمات مورد جستجو به مفهوم ت<br>• در جستجو بمورت «واژهای» تمامی کلمه<br>حالت ممکن است رکوردهایی بازبابی گردد ک<br>ستجوی ساده و پیشرفت<br>ستجوی ساده و پیشرفت<br>بازا به شما می دهدهمچنا<br>به جستجو را بزنید.                                                                                                    | ۱۵:۵۵ ۵۲ ۲ ۲ ۵ ۵ ۵ ۵ ۵ ۵ ۵ ۵ ۵ ۵ ۵ ۵<br>در بالای صفحه دو نمونه ۰<br>۲- این صفحه ای که در زیر<br>منوان،موضوع،پدیدآور و و<br>رآن وجود دارد.در آخر گزین                                                   |
| فرم نام کی start کی start کی start کی start کی در فیلد های<br>کان جستجو در فیلد های د<br>پزشکی ودانشکده های ه<br>معنوب کی اعداد انتیزیک                                                                                                    | کیب And کلمات است.<br>ای مورد جستجو بدون خفظ ترتیب بازیابی می شود. در این<br>ه دارای وازگان بیشتری از عبارت مورد جستجو باشد .<br>که دیده می شود .<br>که جستجوی ساده می باشد. که اما<br>که جستجوی ساده می باشد. که اما<br>که جستجوی اساده می باشد . که اما<br>که جستجوی اساده می باشد . که اما<br>که جستجوی اساده می باشد . که اما<br>که جستجوی اساده می باشد . که اما<br>که جستجوی از اساس مراکز<br>که تام ای اورهنا این اور<br>که جست از این این اور در این اور در این اور در این اور<br>که جست از این این اور در این اور در این اور در این اور در این اور در این اور در این اور در این اور در این در این اور در این اور در این اور در این اور در این در این اور در این اور در این در این در این در این در این در این در این در این در این در این در این در این در این در این در این در این در این در این در این در این در این در این در این در این در این در این در این در این در این در این در این در این در این در این در این در این در این در این در این در این در این در این در در در در در در در در در در در در در                                                                                                    | راهیما<br>• فامله بین کلمات مورد جستجو به مفهوم ت<br>• در جستجو بمورت «وازهای» تمامی کلمه<br>حالت ممکن است رکوردهایی بازبابی گردد ک<br>- Microsof<br>بر مشاهده می کنید صفح<br>می مشاهده می کنید صفح<br>با به شما می دهدهمچن<br>ه جستجو را بزنید.                                                                                                    | اءدو نمونه کی یک یک یک یک ایک ایک ایک ایک ایک ایک                                                                                                    |
| درم نام کی در فیلد های<br>کان جستجو در فیلد های<br>پزشکی ودانشکده های ه<br>مام مین کی وی استوالی                                                                                                    | کیب ۸۹۸ کلمات است.<br>ای مورد جستجو بدون دغظ ترتیب بازبابی می شود. در این<br>ه دارای واژگان بیشتری از عبارت مورد جستجو باشد .<br>ای محمد می شود .<br>که جستجوی ساده می باشد. که اما<br>که جستجوی ساده می باشد. که اما<br>که جستجوی ساده می باشد. که اما<br>که جستجوی اساده می باشد .<br>که امکان جستجو بر اساس مراکز<br>کو جستجوان دانا این این این این این این این این این                                                                                                    | راهنما<br>• فامله بین کلمات مورد جستجو به مفهوم ت<br>• در جستجو بمورت «واژهای» تمامی کلمه<br>حالت ممکن است رکوردهایی بازیابی گردد ک<br>سادهوی ساده و پیشرفت<br>سادهموی ساده و پیشرفت<br>بارا به شما می دهدهمچنا<br>به جستجو را بزنید.<br>بگیستین                                                                                                    | ادود نی ای ای مفحه دو نمونه م<br>- در بالای صفحه دو نمونه م<br>- این صفحه ای که در زیر<br>مزآن وجود دارد.در آخر گزین<br>رآن وجود دارد.در آخر گزین<br>این می می ای می ای م<br>رآن وجود دارد.در آخر گزین |
| فرم نام کی کی تعدید کی تعدید کی کی تعدید کی کی کان جستجو در فیلد های د<br>پزشکی ودانشکده های د                                                                                                    | کیب ۸۹۸ کلمات است.<br>ای مورد جستجو بدون خط ترتیب بازبابی می شود. در این<br>ه دارای وازگان بیشتری از عبارت مورد جستجو باشد .<br>که دیده می شود .<br>که جستجوی ساده می باشد. که اما<br>که جستجوی ساده می باشد. که اما<br>که امکان جستجو بر اساس مراکز<br>مالا کاری می تواند .<br>که می می ترویا این این این این این این این این این ا                                                                                                    | راهنما<br>فامله بین کلمات مورد جستجو به مفهوم ت<br>در جستجو بمورت «وازهای» تمامی کلمه<br>حالت ممکن است رکوردهایی بازبابی گردد ک<br>                                                                                                    | ایدو کی ای کی ای کی ای کی ای کی ای کی در زیر<br>- در بالای صفحه دو نمونه ب<br>نوان،موضوع،پدیدآور و ر<br>رآن وجود دارد.در آخر گزین<br>ساها سای سای سال می ای که در زیر<br>عداری ای کی در زیر            |
| درم نام کی در فیلد های<br>کان جستجو در فیلد های<br>پزشکی ودانشکده های ه<br>مام مین تیکی ویا تیکی وا                                                                                                    | کیب ۸۹۸ کلمات است.<br>ای مورد جستجو بدون دغظ ترتیب بازبابی می شود. در این<br>ه دارای واژگان بیشتری از عبارت مورد جستجو باشد .<br>مه دیده می شود .<br>مه دیده می شود .<br>مه جستجوی ساده می باشد. که اما<br>مه جستجوی ساده می باشد. که اما<br>مه جستجوی ساده می باشد. که اما<br>مراکز<br>مه جستجوی ساده می باشد .<br>مراکز می شود .<br>مراکز می شود .<br>مراکز می شد .<br>مراکز می شود .<br>مراکز می شود .<br>مراکز می شود .<br>مراکز می شود .<br>مراکز می شود .<br>مراکز می شود .<br>مراکز می شود .<br>مراکز می شود .<br>مراکز می شود .<br>مراکز می شود .<br>مراکز می شود .<br>مراکز می شود .<br>مراکز می شود .<br>مراکز می شود .<br>مراکز می شود .<br>مراکز می شود .<br>مراکز می می می شود .<br>مراخ .<br>مراکز می می می می می می می .<br>مر                           | راهنما<br>فامله بین کلمات مورد جستجو به مفهوم ت<br>در جستجو بمورت «واژهای» تمامی کلمه<br>حالت ممکن است رکوردهایی بازیابی گردد ک<br>                                                                                                    | ادر بالای صفحه دو نمونه ب<br>- در بالای صفحه ای که در زیر<br>نوان،موضوع،پدیدآور و ر<br>رآن وجود دارد.در آخر گزین<br>این                                                                                |
| فرم خام کی کی در فیلد های<br>کان جستجو در فیلد های<br>پزشکی ودانشکده های ه<br>مار مین کی ودانشکده یا                                                                                                    | کیب And کلمات است.<br>ای مورد جستجو بدون خط ترتیب بازبابی می شود. در این<br>ه دارای وازگان بیشتری از عبارت مورد جستجو باشد .<br>ه دیده می شود .<br>ه دیده می شود .<br>ه جستجوی ساده می باشد. که اما<br>ه جستجوی ساده می باشد. که اما<br>من امکان جستجو بر اساس مراکز<br>مالا ترکیه ایما<br>مالا ترکیه ایمان<br>مالا ترکیه ایمان<br>مالا ترکیه میان<br>مالا ترکیه ایمان<br>مالا ترکیه میان<br>مالا ترکیه میان<br>مالا تریه میان<br>مالا ترکیه میان<br>مالا ترکی                                          | راهیما<br>د الالله بین کلمات مورد جستجو به مفهوم ت<br>د در جستجو بمورت «وازهای» تمامی کلمه<br>حالت ممکن است رکوردهایی بازبابی گردد ک<br>مستجوی ساده و پیشرفت<br>بر مشاهده می کنید صفح<br>مشاهده می کنید صفح<br>بر مشاهده می کنید صفح<br>بر مشاهده می کنید صفح<br>بر مشاهده می کنید صفح<br>بر مشاهده می کنید صفح<br>بر مشاهده می کنید صفح<br>می مشاهده می کنید صفح<br>بر مشاهده می کنید صفح<br>بر مشاهده می کنید صفح<br>مشاهده می کنید می مفهری می می می می می می می می من<br>می می می می می می می می می می می می می م                                                                                                    | ادر بالای صفحه دو نمونه ب<br>- در بالای صفحه ای که در زیر<br>نوان،موضوع،پدیدآور و ر<br>رآن وجود دارد.در آخر گزین<br>ساهاها سایی سیویی ای ای می                                                         |
| درم نام کی start کی start کی                                       | کیب ۸۹۸ کلمات است.<br>ای مورد جستجو بدون دغط ترتیب بازبابی می شود. در این<br>ه دارای واژگان بیشتری از عبارت مورد جستجو باشد .<br>ه دیده می شود .<br>ه دیده می شود .<br>ه دیده می شود .<br>ه دیده می شود .<br>ه جستجوی ساده می باشد . که امه<br>ه دیده می شود .<br>ه جستجوی ساده می باشد . که امه<br>ه دیده می شود .<br>ه دیده می شود .<br>م دیده .<br>م دیده می شود .<br>م دیده می شود .<br>م دیده می شود .<br>م دیده می شود .<br>م دیده .<br>م دیده می شود .<br>م دیده .<br>م دیده می شود .<br>م دیده .<br>م دیده می شود .<br>م دیده .<br>م دیده .<br>م دیده .<br>م دیده .<br>م دید .<br>م دیده .<br>م دید .<br>م دید . | راهنما<br>ف المله بین کلمات مورد جستجو به مفهوم ت<br>در جستجو بمورت «واژهای» تمامی کلمه<br>حالت ممکن است رکوردهایی بازبابی گردد ک<br>ستجوی ساده و پیشرفت<br>ستجوی ساده و پیشرفت<br>مشاهده می کنید صفح<br>مشاهده می کنید صفح<br>مشاهده می کنید می می می می می می می می می می می می می                                                                                                    | ۱۵:۵۵ ۵۵ ۵ ۵ ۵ ۵ ۵ ۵ ۵ ۵ ۵ ۵ ۵ ۵ ۵ ۵ ۵ ۵                                                                                                     |
| فرم نام کی این جستجو در فیلد های<br>یزشکی ودانشکده های ه<br>یزشکی ودانشکده های ه<br>مار می کی ودانشکده های و                                                                                                    | ی کیب ۸۹۹ کلمات است.<br>ای مورد جستجو بدون حفظ ترتیب بازبابی می شود. در این<br>ه دارای واژگان بیشتری از عبارت مورد جستجو باشد .<br>ه دیده می شود .<br>ه دیده می شود .<br>ه جستجوی ساده می باشد. که اما<br>ه جستجوی ساده می باشد. که اما<br>ه جستجوی ساده می باشد. که اما<br>ه جستجوی ساده می باشد. که اما<br>ه جستجوی ساده می باشد. که اما<br>ه جستجوی ساده می باشد .<br>ه جستجوی ساده می باشد .<br>ه جستجوی ساده می باشد .<br>ه جستجوی ساده می باشد .<br>ه جستجوی ساده می باشد .<br>ه جستجوی ساده می باشد .<br>ه جستجوی ساده می باشد .<br>ه جستجوی ساده می باشد .<br>ه جستجوی ساده می باشد .<br>ه جستجوی ساده می باشد .<br>ه جستجوی ساده می باشد .<br>ه جستجوی اسان مراکز<br>ه جستجوی در اساس مراکز<br>ه جستجوی در اساس مراکز<br>ه جستجوی در اساس مراکز<br>ه جستجوی در اساس مراکز<br>ه جستجوی در اسان می باشد .<br>ه جستجوی در اساس مراکز<br>ه جستجوی در اسان می باشد .<br>ه جستجوی در اسان می باشد .<br>ه جست .<br>ه جست .                                                                                                    | راهنما<br>ف فامله بین کلمات مورد جستجو به مفهوم ت<br>در جستجو بمورت «وازهای» تمامی کلمه<br>حالت ممکن است رکوردهایی بازبابی گردد ک<br>ستجوی ساده و پیشرفت<br>بر مشاهده می کنید صفح<br>را به شما می دهدهمچنا<br>ه جستجو را بزنید.<br>می منابع در ایزنید<br>می منابع می می<br>می می می دهدهمچنا<br>می می می می می در مدیم<br>می می می می دهدهمچنا<br>می می می می می می در مدیم<br>می می می می می می در مدیم<br>می می می می می می می می می می می<br>می می می می می می می می می می می می می م                                                                                                    | ادو بالای صفحه دو نمونه ب<br>- در بالای صفحه ای که در زیر<br>منوان،موضوع، پدیدآور و ر<br>رآن وجود دارد. در آخر گزین<br>این<br>این مینوان مورو دارد. در آخر گزین                                        |
| فرم نام کی start کی start کی                                       | کیب ۸۹۹ کلمات است.<br>ای مورد جستجو بدون دغط ترتیب بازبابی می شود. در این<br>ه دارای واژگان بیشتری از عبارت مورد جستجو باشد .<br>که دیده می شود.<br>که جستجوی ساده می باشد. که امه<br>که جستجوی ساده می باشد. که امه<br>بن امکان جستجو بر اساس مراکز<br>که تعدید اساس مراکز<br>که تعدید اساس مراخید اساس مراکز<br>که تعدید اساس مراخید اساس مراخید اساس مراخید اساس مراخید اساس مراخید اساس مراخید اساس مراخید اساس مراخید اساس مراخید اساس مراخید اساس مراخید اساس مراخید اساس مراخید اساس مراخید اساس مراخید اساس مراخید اساس مراخید اساس مراخید اساس مراخید اساس مراخید اساس مراخید اساس مراخید اساس مراخید اساس مران اساس مراخید اساس مراخید اساس مراخید اساس مراخید اساس                                                                                                    | راهیما<br>فامله بین کلمات مورد جستجو به مفهوم ت<br>در جستجو بمورت «واژهای» تمامی کلمه<br>حالت ممکن است رکوردهایی بازبابی گردد ک<br>بازrosof<br>مشاهده می کنید صفح<br>مشاهده می کنید صفح<br>مشاهده می کنید صفح<br>مشاهده می کنید مفح<br>مشاهده می کنید مفح<br>مفح<br>مشاهده می کنید مفح<br>مشاهده می کنید مفح<br>مثری مشاهده می کنید مفح<br>مفح<br>مشاهده می کنید مفح<br>مغربی مفاهده<br>می کنید مفح<br>مغربی مفاهده<br>می کنید مفح<br>مغربی مفاهده<br>می کنید مفاهده<br>مغربی مفاهده<br>مغربی مفاه<br>مغربی مفاهده<br>مغربی مفاهده<br>مغربی مفاه<br>مغربی مفاه<br>مغربی مفاه<br>مغربی مفاه<br>مغربی مفاه<br>مغربی مفاهده<br>مغربی مفاه<br>مغربی مفاه<br>مغربی                                                                                                    | اعدو کی کی کی کی کی کی کی کی کی کی کی کی کی                                                                                                    |
| فرم نام کی کی در فیلد های<br>کان جستجو در فیلد های<br>پزشکی ودانشکده های ه<br>مام من کی وانشکده های<br>سنجوی مواد کابطانات کی                                                                                                    | کیب ۸۹ کلمات است.<br>ای مورد جستجو بدون خفظ ترتیب بازبابی می شود. در این<br>ه دارای واژگان بیشتری از عبارت مورد جستجو باشد .<br>ه دیده می شود .<br>ه دیده می شود .<br>ه دیده می شود .<br>ه دیده می شود .<br>ه جستجوی ساده می باشد. که اما<br>ه دیده می شود .<br>ه جستجوی ساده می باشد. که اما<br>ه دیده می شود .<br>ه جستجوی ساده می باشد .<br>ه دیده می شود .<br>ه جستجوی ساده می باشد .<br>ه دیده می شود .<br>ه جستجوی ساده می باشد .<br>ه دیده می شود .<br>ه دیده می شود .<br>ه دیده می شود .<br>ه دیده می شود .<br>ه دیده می شود .<br>ه دیده می شود .<br>ه دیده می شود .<br>ه دیده می شود .<br>ه دیده می شد .<br>ه دیده می شود .<br>ه دیده می شود .<br>ه دیده می می شود .<br>ه دیده می می شود .<br>ه دیده می می شود .<br>ه دیده .<br>ه دیده .<br>ه دیده می مید .<br>ه دید .<br>ه دید         | راهنما<br>ف فامله بین کلمات مورد جستجو به مفهوم ت<br>در جستجو بمورت «واژهای» تمامی کلمه<br>حالت ممکن است رکوردهایی بازیابی گردد ک<br>ستجوی ساده و پیشرفت<br>ستجوی ساده و پیشرفت<br>مشاهده می کنید صفح<br>مشاهده می کنید صفح<br>به جستجو را بزنید<br>می دهدهمچنا<br>می دهدهمچنا<br>می دهدهمچنا<br>می دهدهمچنا<br>می دهدهمچنا<br>می دهدهمچنا<br>می دهدهمچنا<br>می دهدهمچنا<br>می دهه می دارد<br>می دهدهمچنا<br>می دهدهمچنا<br>می دهه می دارد<br>می دارد<br>می دارد<br>مشاهده می کنید صفح<br>می دارد<br>می دارد<br>می د | ایدون کی کی کی کی کی کی کی کی کی کی کی کی کی                                                                                                    |
| فرم نام کی کی در فیلد های<br>کان جستجو در فیلد های<br>پزشکی ودانشکده های م<br>مار سال استان استان استان<br>سال مین استان استان استان<br>سال مین استان استان استان<br>سال مین استان استان استان<br>سال مین استان استان استان<br>سال مین استان استان استان استان<br>سال مین استان استان استان استان<br>سال مین استان استان استان استان استان استان استان استان استان<br>سال استان استان<br>استان استان استان استان استان استان استان استان استان استان استان استان استان استان استان استان استان استان استان استان استان استان استان استان استان استان استان استان استان استان استان استان استان استان استان استان استان استان استان   | یکید ۸۹۸ کلمات است.<br>ای مورد جستجو بدون خط ترتیب بازبابی می شود. در این<br>ه دارای واژگان بیشتری از عبارت مورد جستجو باشد .<br>المعارف می شود.<br>که جستجوی ساده می باشد. که اما<br>که جستجوی ساده می باشد. که اما<br>که جستجوی ساده می باشد. که اما<br>که جستجوی ساده می باشد. که اما<br>که جستجوی ساده می باشد. که اما<br>که جستجوی ساده می باشد. که اما<br>که جستجوی ساده می باشد . که اما<br>که جستجوی ساده می باشد . که اما<br>که جستجوی ساده می باشد . که اما<br>که جستجوی ساده می باشد . که اما<br>که جستجوی ساده می باشد . که اما<br>که جستجوی ساده می باشد . که اما<br>که جستجوی ساده می باشد . که اما<br>که جستجوی ساده می باشد . که اما<br>که جستجوی ساده می باشد . که اما<br>که جستجوی ساده می باشد . که اما<br>که جستجوی در اساس مراکز<br>که جستجوی دهم اساده دام بازی<br>که جستجوی در اساد بازی این این این این این این این این این ای                                                                                                    | راهنما<br>ف المله بين كلمات مورد جستجو به مفهوم ت<br>در جستجو بمورت «واژهای» تمامی كلمه<br>حالت ممكن است ركوردهایی بازبابی گردد ك<br>بازrosof<br>م مشاهده می كنید صفح<br>مشاهده می كنید صفح<br>مشاهده می كنید می مفه<br>می منابع می می می می می من<br>می می می می می می می می می می می می می م                                                                                                    | ۲۰:۵۰ ۲۰ ۲۰ ۲۰ ۲۰ ۲۰ ۲۰ ۲۰ ۲۰ ۲۰ ۲۰ ۲۰ ۲۰ ۲۰                                                                                                    |
| درم نام کی در فیلد های<br>کان جستجو در فیلد های<br>پزشکی ودانشکده های ه<br>مام مین کی ودانشکده های<br>مام مین کی ودانشکده ای<br>مام مین کی ودانشکده می در فیلد های<br>مام مین کی ودانشکده می می در فیلد های<br>مام مین کی ودانشکده می در فیلد های<br>مام مین کی ودانشکده می در فیلد های<br>مام مین کی ودانشکده می در فیلد های<br>مام مین کی ودانشکده می در فیلد های<br>مام مین کی ودانشکده می در فیلد های<br>مام مین کی ودانشکده می در فیلد مای<br>مام مین کی ودانشکده می در فیلد های<br>مام مین کی ودانشکده می در فیلد مای<br>مام مین کی ودانشکده می در فیلد مای<br>مام مین کی ودانشکده می می در فیلد مای<br>مام مین کی ودانشکده می در فیلد مای<br>مام مین کی ودانشکده می می در فیلد می در فیلد مای<br>مام مین کی ودانشکده می می در فیلد می در فیلد مای در فیلد مای در مای در فیلد مای در | کی کہ And کلمات است.<br>ای مورد جستجو بدون دغظ ترتیب بازبابی می شود. در این<br>ای مورد جستجو بدون دغظ ترتیب بازبابی می شود. در این<br>ای محمد می شود.<br>ای محمد می شود.<br>ای محمد می محمد می شود.<br>ای محمد می محمد می شود.<br>ای محمد می محمد می شود.<br>ای محمد می محمد می می محمد می محمد می محمد می می محمد می محمد می می محمد می می محمد می می محمد می می محمد می محمد می می محمد می می محمد می می محمد می می محمد می محمد می می محمد می محمد می می محمد می محمد می می محمد می می محمد می محمد می می محمد می محمد می محمد می محمد می محمد می محمد می محمد می محمد می محمد می محمد می محمد می محمد می محمد می محمد می محمد می محمد می محمد می محمد می محمد می محمد می محمد می محمد می محمد می محمد می محمد می محمد می محمد می محمد می محمد می محمد می محمد می محمد می محمد می محمد می                                                                                                    | راهنما<br>ف ف مله بین کلمات مورد جستجو به مفهوم ت<br>در جستجو بمورت «واژهای» تمامی کلمه<br>حالت ممکن است رکوردهایی بازیابی گردد ک<br>ستجوی ساده و پیشرفت<br>مشاهده می کنید صفح<br>مشاهده می کنید صفح<br>به جستجو را بزنید.<br>می دهدهمچن<br>می دهدهمچن<br>بازیند می دهدهمچن<br>می دهدهمچن<br>می می دهدهمچن<br>می دهدهمچن<br>می دهدهمچن<br>می دهدهمچن<br>می دهدهمچن<br>می دهدهمچن<br>می می دهدهمچن<br>می می دهدهمچن<br>می می دهدهمچن<br>می می دهدهمچن<br>می می دهدهمچن<br>می می دهدهمچن<br>می می دهدهمچن<br>می می دهدهمچن<br>می می دهدهمچن<br>می می دهدهمچن<br>می می می دهدهمچن<br>می می می دهدهمچن<br>می می می دهدهمچن<br>می می می دهدهمچن<br>می می می می می دهدهمچن<br>می می می می می دهدهمچن<br>می می می می می دهدهمچن<br>می می می می می دهدهمچن<br>می می می می می می می می می می می می می م                                                                                                    | الدون کی کی کی کی کی کی کی کی کی کی کی کی کی                                                                                                    |
| نرم نام کی یو دانشکده های مای<br>کان جستجو در فیلد های<br>پزشکی ودانشکده های ه<br>مای می یو انشکده های م<br>مای می یو انشکده اله یو<br>مای می یو انشکده مای م<br>مای می یو انشکده مای م<br>مای مای یو انشکده مای مای<br>مای مای یو انشکده مای مای<br>مای مای یو انشکده مای مای<br>مای مای یو انشکده مای مای<br>مای مای یو انشکده مای مای<br>مای مای یو انشکده مای مای<br>مای مای یو انشکده مای مای<br>مای مای یو انشکده مای مای<br>مای مای یو انشکده مای مای<br>مای مای یو انشکده مای مای<br>مای مای یو انشکده مای مای مای<br>مای مای یو انشکده مای مای مای<br>مای مای یو انشکده مای یو انشکده مای مای<br>مای مای یو انشکده مای مای مای مای مای<br>مای مای یو انشکده مای مای مای مای مای مای مای مای مای مای                                                                                                    | <ul> <li>کیب And کلمات است.</li> <li>کیب کام کلمات است.</li> <li>کام دود جستجو بدون حفظ ترتیب بازبابی می شود. در این<br/>ام دود می شود.</li> <li>مه دیده می شود.</li> <li>مه دیده می می می شود.</li> <li>مه دیده می می می می می می می می می می می می می</li></ul>                                                                                                    | راهنما<br>ف فامله بین کلمات مورد جستجو به مفهوم ت<br>در جستجو بمورت «وازهای» تمامی کلمه<br>حالت ممکن است رکوردهایی بازبابی گردد ک<br>بارتده می کنید صفح<br>مشاهده می کنید صفح<br>مشاهده می کنید صفح<br>مشاهده می کنید صفح<br>مشاهده می کنید صفح<br>مشاهده می کنید صفح<br>مشاهده می کنید صفح<br>مشاهده می کنید صفح<br>مشاهده می کنید صفح<br>مشاهده می کنید صفح<br>مشاهده می کنید صفح<br>مشاهده می کنید مفح<br>مین دهدهمچن<br>مشاهده می دهدهمچن<br>مشاهده می دهده می دهدهمچن<br>مشاهده می دهدهمچن<br>مشاهده می دهدهمچن<br>مشاهده می دهده می دهده<br>مشاهده می دهدهمچن<br>مشاهده می دهدهمچن<br>مشاهد می می دهدهمچن<br>مشاهده می دهدهمچن<br>مشاهد می ده می می دهدهمچن<br>مشاهد می دهدهمچن<br>مشاهد می ده می می ده<br>مشاهد می ده می می ده<br>مشاهد می می ده می ده می ده می ده ده می ده می ده می ده ده می ده می ده می ده می ده می ده ده می ده می ده ده می ده می ده ده می ده ده می ده می ده می ده می ده می ده می ده می ده می ده ده می ده می ده می ده می ده می ده می ده می ده می ده می ده می ده می ده می ده می ده می ده می ده می ده می ده می ده می ده می ده می ده می ده می ده می ده می ده می ده می ده می ده می ده می ده می ده می ده می ده می ده می ده می ده می ده ده ده می ده می ده                                                                                                    | اله و نمونه م<br>- در بالای صفحه دو نمونه م<br>- این صفحه ای که در زیر<br>مزان وجود دارد.در آخر گزین<br>از وجود دارد.در آخر گزین<br>از می وجود دارد. از خر گزین                                        |

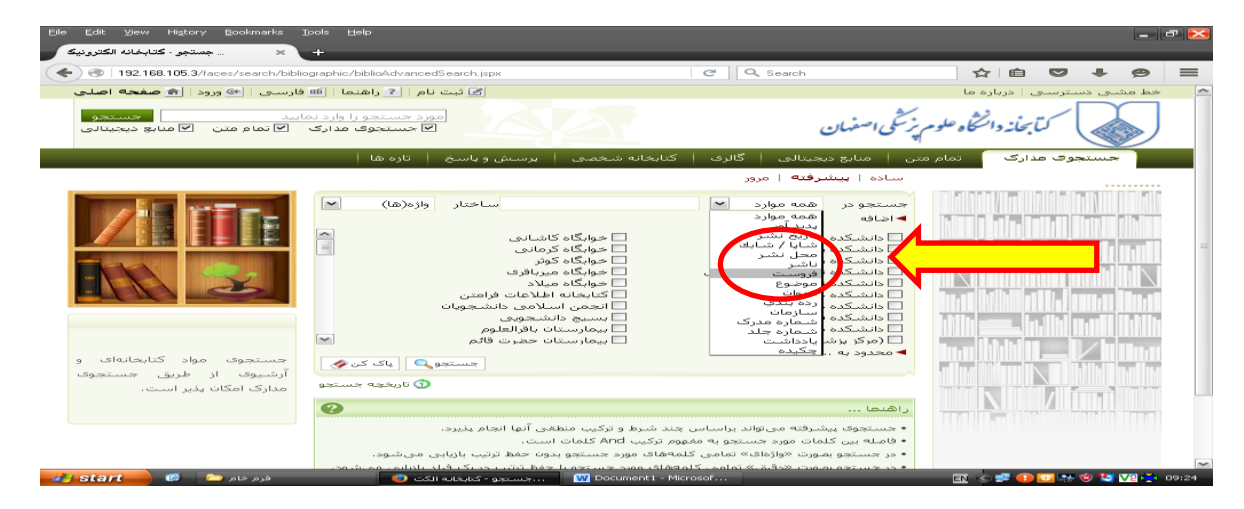

| ۴- برای جستجو پیشرفته باید بر روی منوی پیشرفته کلیک کنید.                                   |
|---------------------------------------------------------------------------------------------|
| ۵-صفحه زیر برایتان باز می شود. این صفحه امکان اضافه کردن دارد که با کلیک کردن بر روی آن، مے |
| توانید فیلدهای دیگری با آن ترکیب کنید                                                       |

| <complex-block><complex-block></complex-block></complex-block>                                                                                                    | ارد که با کلیک کادن با روی آن                                                                                                    | سرعت عیوت عیود.<br>بکان اضافه ک دن د                                                                                                    | بیت بر روی سوی پر<br>بر شود. این صفحه ام                                                                                                    | ۰ برای جستبو پیسرید<br>۵-صفحه زیر برایتان باز م                                                                                                    |
|----------------------------------------------------------------------------------------------------|----------------------------------------------------------------------------------------------------|----------------------------------------------------------------------------------------------------|----------------------------------------------------------------------------------------------------|----------------------------------------------------------------------------------------------------|
| <complex-block></complex-block>                                                                                                    |                                                                                                    | » صفحه ریز برایگاه بار سی سود. این صفحه المحق المحق کردان دارد که با کنیک کر<br>نوانید فیلدهای دیگری با آن ترکیب کنید                                                                                                    |                                                                                                    |                                                                                                    |
| <complex-block></complex-block>                                                                                                    | File Fdit View History Bookmarks Tools Help                                                                                                    |                                                                                                    |                                                                                                    |                                                                                                    |
|                                                                                                    | جستجو - کتابخانه الکترونیک                                                                                                    | idSearch.jspx                                                                                                    | C Q Search                                                                                                    | A a ♥ + Ø =                                                                                                    |
| ۲۰۰۰ مالی این این این این این این این این این ای                                                                                                    | ام : ? راهنما : ﷺ فارسی : ﴾ ورود : ﴿ صفحه اصلی<br>رد جستجو را وارد نمایید<br>۲ جستجوی مدارک ۲ تمام متن ۲ منابع دیجیتانی                                                                                                    | ی ثبت ن<br>میں<br>2                                                                                                    | نی اصفهان                                                                                                    | خط مشدی دسترسدی : درباره ما<br>کتابخاند دانتگاه علوم پز<br>کتابخاند دانتگاه علوم پز                                                                                                    |
| ۲۰ در پایین صفحه گزینه محدود کردن دارد، که با کلیک کردن بر روی آن، امکان محدود کردن دارد، که با کلیک کردن بر روی آن، امکان محدود کردن بر روی آن، امکان محدود بر روی آن، امکان محدود کردن بر روی آن، امکان محدو بر روی آن، امکان محدود کردن بر روی                                                                                                    | تازه ها                                                                                                    | بغانه شخصی   برسش و باسخ                                                                                                    | منابع جیتانی گالری کتا<br>سادہ اسٹیرفتہ اور                                                                                                    | حستجوی عدارک تمام متن                                                                                                    |
| <complex-block></complex-block>                                                                                                    | وازه(ها)                                                                                                    | ساختار                                                                                                    | ستجو در موارد کا<br>۲اضافه                                                                                                    |                                                                                                    |
| <complex-block></complex-block>                                                                                                    | (la)oj                                                                                                    | ساختار واژ                                                                                                    | و ♥ همه موارد ♥<br>همه موارد<br>پدید آور<br>یک اربخ نش                                                                                                    |                                                                                                    |
|                                                                                                    |                                                                                                    | □ خوابگاہ کرمانی<br>□ خوابگاہ کوثر<br>□ خوابگاہ میرباقری                                                                                                    | ا دانشکد شایه / شایک<br>ا دانشکد<br>ا دانشکد ناشر<br>ا دانشکد فروست یک                                                                                                    |                                                                                                    |
|                                                                                                    |                                                                                                    | خوابداہ میلاد<br>کتابخانہ اطلاعات فرامتن<br>انجمن اسلامی دانشجویان<br>بسیج دانشجویی                                                                                                    | ا دانشاندا موضوع<br>  دانشاند منوان<br>  دانشاند رده بندي<br>  دانشاند شارمان                                                                                                    | ilih <u>a.</u> ihi uuli ilih                                                                                                    |
| <image/>                                                                                                    | جستجوی مواد کتابخانهای و<br>آرشیوی از طریق جستجوی<br>مدارک امکان بذیر است.                                                                                                    | ا بیمارستان باقرالعلوم<br>ا بیمارستان حضرت قائم                                                                                                    | ادانشکد شماره مدرت<br>(مرکز بز پادداشت<br>محدود به چکیده                                                                                                    |                                                                                                    |
| <complex-block><complex-block><complex-block><complex-block></complex-block></complex-block></complex-block></complex-block>                                                                                                    | ن تاریخچه جستجو                                                                                                    |                                                                                                    |                                                                                                    |                                                                                                    |
| <complex-block>(c) (c) (c) (c) (c) (c) (c) (c) (c) (c)</complex-block>                                                                                                    | <b>?</b>                                                                                                    | شرط و ترکیب منطقی آنها انجام پذیرد.<br>دک And کامات است.                                                                                                    | اهنما<br>جستجوی پیشرفته میتواند براساس چند<br>فامله بین کامات مورد چین تجویه مفعوم ز                                                                                                    | ·                                                                                                    |
| ۲- در پایین صفحه گزینه محدود کردن دارد، که با کلیک کردن بر روی آن، امکان مح<br>دردن بیشتر جستجو را برای شما مهیا می کند.                                                                                                    | کت 💽 🛛 فرم خام 🖻 🝘                                                                                                    | Document I <table-cell> س.جستجو - کتابخانه ال</table-cell>                                                                                                    | - Microsof                                                                                                    | 🖪 < 🛱 🕕 🕁 🏘 😢 🔽 🖓 🔅 09:25                                                                                                    |
| بر و بر و بر و بر و بر و بر و بر و بر و                                                                                                    |                                                                                                    | ارد، که با کلیک ک                                                                                                    |                                                                                                    |                                                                                                    |
| Image: State State Stat                                                                                                    | ل دن د دهم، این، امکان محد                                                                                                    |                                                                                                    | له محدود ددن د                                                                                                    | ۲-در بایت، صفحه د د                                                                                                    |
|                                                                                                    | کردن بر روی آن، آمکان محد                                                                                                    | ر کند.                                                                                                    | له محدود دردن دا<br>ایرای شما مهنا مه                                                                                                    | ۶-در پایین صفحه دری<br>کردن بیشتر حستحو را                                                                                                    |
| Control Control Contro                                                                                                    | کردن بر روی آن، آمکان محد                                                                                                    | ريد يې دي د.<br>ل کند.                                                                                                    | له محدود دردن د<br>ابرای شما مهیا مے                                                                                                    | ۶-در پایین صفحه درد<br>کردن بیشتر جستجو را                                                                                                    |
| الشكده بشكك         - ولم نكده صيالون           الشكده موليح مناسي         - ولم نكده صيالون           الشكدة موليح مناسي         - ولم نكده صيالون           الشكدة موليح مناسي         - ولم نكده صيالون           الشكدة موليح مناسي         - ولم نكده صيالون           الشكدة موليح مناسي         - ولم نكده صيالون           الشكدة موليح         - ولم نكده صيالون           الشكدة موليح         - ولم نكده صيالون           الشكدة موليح         - ولم نكده صيالون           الشكدة موليح         - ولم نكده صيالون           الشكدة موليح         - ولم نكده صيالون           المولي         - ولم نكده صيالون           المولي         - ولم نكده صيالون           المولي         - ولم نكده صيالون           المولي         - ولم نكده صيالون           المولي         - ولم نكده صيالون           المولي         - ولم نكده صيالون           المولي         - ولم نكده صيالون           المولي         - ولم نكده صيالون           المولي         - ولم نكده صيالون           المولي         - ولم نكده صيالون           المولي         - ولم نكده صيالون           المولي         - ولم نكده صيالون           المولي         - ولم نكده صيالون           المولي         - ولم نكده صيالون <td>کردن بر روی آن، آمکان محد<br/>الا الا الا الا الا الا الا الا الا الا</td> <td>ر کند.<br/>ی کند.</td> <td>له محدود دردن د<br/>ابرای شما مهیا می</td> <td>۲-در پایین صفحه درد<br/>کردن بیشتر جستجو را</td>                                                                                                    | کردن بر روی آن، آمکان محد<br>الا الا الا الا الا الا الا الا الا الا                                                                                                    | ر کند.<br>ی کند.                                                                                                    | له محدود دردن د<br>ابرای شما مهیا می                                                                                                    | ۲-در پایین صفحه درد<br>کردن بیشتر جستجو را                                                                                                    |
| الشكدة فالرمان الس         السية الشجوي           المذائشكدة فالرمان الس         السية التناول الس           المحدودة عن المركز الرشكي للرفرا (س         السيان الفراطي           المحدودة عن السال         السيال العربي           المحدودة عن السال         السيال العربي           المحدودة عن حالية هرك المواد (س من تواند به تناوع موند السال         السياح المركز المركز                                                                                                    | کردن بر روی آن، آمکان محد<br>الاردن بر روی آن، آمکان محد<br>الاردن<br>الاردن<br>الوردن<br>المان<br>الاردن<br>الاردن<br>المان<br>المان<br>الاردن<br>الاردن<br>الاردن<br>الاردن<br>الاردن<br>الاردن<br>الاردن<br>الاردن<br>الاردن<br>الاردن<br>الاردن<br>الاردن<br>الاردن<br>الاردن<br>الاردن<br>الردن<br>الردن<br>الردن<br>الردن<br>الردن<br>الردن<br>الردن<br>الروی<br>الاردن<br>الاردن<br>الاردن<br>الاردن<br>الاردن<br>الاردن<br>الاردن<br>الاردن<br>الاردن<br>الار<br>الار<br>الار<br>الار<br>الار<br>المار<br>المار<br>الار<br>الار<br>الار<br>الار<br>المان<br>الار<br>الار<br>الار<br>الار<br>الار<br>الار<br>الار<br>المار<br>المار<br>الار<br>المار<br>المار<br>الار<br>المار<br>المار<br>المان<br>المان<br>الار<br>الار<br>المار<br>المان<br>المان<br>المان<br>المار<br>المار<br>المان<br>المان<br>المان<br>المان<br>المان<br>المان<br>المان<br>المان<br>المان<br>المار<br>المان<br>المان<br>المار<br>المام المان<br>المان<br>المان<br>المان<br>الما | ی کند .<br>ی کند ا<br>افاده ماین ایلام                                                                                                    | له محدود دردن د<br>ابرای شما مهیا می<br>ده بستاره                                                                                                    | ۲-در پایین صفحه دری<br>کردن بیشتر جستجو را<br>×∞                                                                                                    |
| الإسال السالي المعادي بي المعادي المعادي المعا<br>المعادي المعادي المعادي المعادي المعادي المعادي المعادي المعادي المعادي المعادي المعادي المعادي المعادي المعادي المعادي المعادي المعادي المعادي المعادي المعادي المعادي المعادي المعادي المعادي المعادي المعادي المعادي المعادي المعادي المعادي المعادي المعادي المعادي المعادي المعادي المعادي المعادي الم                                                                                                    |                                                                                                    | ی کند.<br>ی کند<br>پ کند<br>درمانده<br>بهالاد<br>میرافرد<br>اطلاعات فرامتین<br>اطلاعات فرامتین                                                                                                    | له محدود دردن د<br>برای شما مهیا می<br>ده رستان - عراق<br>ده نیزین - عراقه<br>ده نیزین - عراقه<br>ده نیزین - عراقه<br>ده نیزین - عراقه<br>ده نیزین - عراقه<br>ده نیزین - عراقه                                                                                                    | ۶-در پایین صفحه درید<br>کردن بیشتر جستجو را<br>≤ € € € € € € € €                                                                                                    |
| نوع ماده که دارسی می ایند اینی معاونی تبدیلی و ایند اینی معاونی تبدیلی و ایند اینی معاونی تبدیلی و معاونی تبدیلی و ایند اینی معاونی تبدیلی و ایند اینی این و ایند اینی و ایند اینی و ایند اینی و ایند این و ایند این و ایند این و این و ایند این و ایند این و ایند این و ایند این و ایند این و ایند این و ایند این و ایند این و ایند این و ایند این و ایند این و ایند این و ایند این و ایند این و این و ای<br>و این و این و این و این و این و این و این و این و این و این و این و این و این و این و این و این و این و این و این و این و این و این و این و این و این و این و این و این و این و این و ای و ای                                                                                                    | کردن بر روی آن، آمکان محک<br>المکان الفریک<br>الاستجود علیانا الفریک<br>الاستجود عواد کنابتانهای و<br>آرشیوف اور طری جستجوه                                                                                                    | ل کند.<br>کند.<br>کند.<br>درمانی<br>کوتر<br>درمانی<br>اللاعات فرامتن<br>اللاعات فرامتن<br>اللاعات فرامتن<br>اللاعات فرامتن<br>اللاعات فرامتن<br>اللاعات فرامتن<br>اللاعات فرامتن<br>اللاعات فرامتن<br>اللاعات فرامتن<br>الالاعات فرامتن<br>الالاعات فرامت<br>الالاعات فرامت<br>الالاعات فرامت<br>الالاعات فرامت<br>الالاعات فرامت<br>الالاعات فرامت<br>الالاعات فرامت<br>الالاعات فرامت<br>الالاعات فرامت<br>الالاعات فرامت<br>الالاعات فرامت<br>الالاعات فرامت<br>الالاعات فرامت<br>الالاعات فرامت فرامت<br>الالاعات فرامت<br>الالاعات فرامت<br>الالاعات فرامت<br>الالاعات فرامت الالاعات فرامت الالاعات فرامت الاعات فرامت<br>الا                                                                                                    | له محدود دردن د<br>برای شما مهیا می<br>برای شما مهیا می<br>ده برستارف<br>ده ترستارف<br>ده تواریکه<br>ده تواریکه<br>ده تواریکه<br>ده تواریک<br>ده تواریک<br>ده تواریک<br>ده تواریک<br>ده تواریک<br>ده تواریک<br>ده تواریک<br>ده تواریک<br>ده تواریک<br>ده تواریک<br>ده تواریک<br>ده تواریک<br>ده تواریک<br>ده تواریک<br>ده تواریک<br>ده تواریک<br>ده تواریک<br>ده تواریک<br>ده تواریک                                                                                                    | ۶-در پایین صفحه درید<br>کردن بیشتر جستجو را<br>۲۰۰۰ میشتر جستجو را<br>۲۰۰۰ میشد<br>۲۰۰۰ میشد<br>۲۰۰ می<br>۲۰۰۰ می<br>۲۰۰ می ۲۰۰ می<br>۲۰۰ می<br>۲۰۰ میشد<br>۲۰۰ می<br>۲۰۰ میشد |
| انم عام مواد المنابع<br>السنالداذا<br>السنالداذا<br>السنالداذ<br>السنالداذ<br>السنالداذا<br>السنالداذا<br>السنالدان السنالدان<br>السنالدان<br>السنالدان<br>السنالات | کردن بر روی آن، آمکان محک<br>المحال<br>المحال<br>ال               | ی کند.<br>کند این کند.<br>درمانی<br>درمانی<br>میرافرد<br>میرافرد<br>اطلاعات فرامتین<br>الملاعات فرامتین<br>الملاعات فرامتین                                                                                                    | له محدود دردن د<br>برای شما مهیا می<br>ده برستای [2] ]<br>ده برستای [2] ]<br>ده دنیزیکی [عراباه<br>ده دنیزیکی [عراباه<br>ده دنیزیکی [عراباه<br>ده دنیزیکی [عراباه<br>ده دنیزیکی [عراباه<br>ده دنیزیکی [عراباه<br>ده دنیزیکی [عراباه<br>ده دنیزیکی [عراباه<br>ده دنیزیکی [عراباه<br>ده دنیزیکی [عراباه<br>در دی دانید<br>در تکی الرهرا (س ] بمارسا<br>و ترکی الرهرا (س ] بمارسا<br>انتخاب کدید                                                                                                    | ۲-در پایین صفحه درید<br>کردن بیشتر جستجو را<br>الاسلی<br>عدود<br>مدین<br>الاسلی<br>الاسلی<br>الاسلی<br>الاسلی<br>الاسلی<br>الاسلی<br>الاسلی<br>الاسلی<br>الاسلی<br>الاسلی<br>الاسلی<br>الاسلی<br>الالا                                                                                                    |
| نشاسه باریادی<br>د (ده<br>نوع تقویم همه موارد ⊻<br>جستجو ⊈ یاک کن ای<br>راهنما                                                                                                    | کردن بر روی آن، آمکان محک<br>المحال<br>المحال<br>الممال<br>المحال<br>المحال<br>المحال<br>المحال<br>المحال<br>المحال<br>ال               | کند.<br>کند<br>کور<br>درمانی<br>میراد فر<br>میراد<br>اطلاعات<br>الماعی<br>المعون<br>المعون<br>المعون<br>المعون<br>المعون<br>المعون<br>المعالی<br>المعالی<br>المالی<br>المعالی<br>الممالی<br>المالی<br>الممالی<br>الممالی<br>الممالی<br>الممالی<br>المالی<br>الم | له محدود دردن دا<br>برای شما مهیا می<br>برای شما مهیا می<br>ده رستاره<br>ده ترستاره<br>ده تاریخی<br>ده تاریخی<br>ده قاریباد نون<br>د                                                                                                    | ۶-در پایین صفحه درید<br>کردن بیشتر جستجو را<br>۲۰۰۰ میشتر اینده<br>۲۰۰۰ میشد<br>۲۰۰۰ میشد<br>۲۰۰ میشد<br>۲۰۰۰ میشد<br>۲۰۰ میشد<br>۲۰۰ می<br>۲۰۰ میشد میست<br>۲۰۰ میست<br>۲۰۰ می ۲۰۰ میشد<br>۲۰۰ می<br>۲۰۰ میشد<br>۲۰۰ |
| راهنما<br>راهنما                                                                                                    | کردن بر روی آن، آهکان محک                                                                                                    | کند.<br>کند فات<br>درمانی<br>کند بالا<br>کونژ<br>اطلاعات فرامتین<br>اطلاعات فرامتین<br>اعلامات فرامتین<br>اعلامات فرامت<br>اعلامات فرامتین<br>اعلامات فرامتین<br>اعلامات فرامتین<br>اعلامات فرامتین<br>اعلامات اعلامات<br>اعلامات اعلامات<br>اعلامات اعلامات<br>اعلامات اعلامات<br>اعلامات اعلامات<br>اعلامات اعلامات<br>اعلامات اعلامات اعلامات<br>اعلامات اعلامات اعلامات<br>اعلامات اعلامات اعلامات<br>اعلامات اعلامات اعلامات اعلامات<br>اعلامات اعلامات اعلامات اعلامات<br>اعلامات اعلامات اعلا                                                                                                    | له محدود دردن دا<br>برای شما مهیا می<br>برای شما مهیا می<br>ده پرستای العام<br>ده پرستای العام<br>ده نوشکی العام<br>ده فاورماد نون السوم<br>ده فاورماد نون السوم<br>ده فاورماد نون السوم<br>ده فاورماد نون السوم<br>مراد آدام های<br>معاد آدام های<br>معاد آدام های<br>معاد آدام های<br>العام الاسی<br>دمان العامی الاسی<br>معاد آدام های<br>العام الاسی<br>دمان العامی الاسی<br>دمان العامی الاسی<br>دمان العامی الاسی<br>دمان العامی الاسی<br>دمان العامی الاسی<br>دمان العامی الاسی                                                                                                    | ۲-در پایین صفحه درید<br>کردن بیشتر جستجو را<br>۲۰۰۰ میشتر جستجو را<br>۲۰۰۰ میشد<br>۲۰۰۰ میشد<br>۲۰۰ میسانم ۲۰۰ میشد<br>۲۰۰ می<br>۲۰۰ می ۲۰۰ میشد<br>۲۰۰ میست ۲۰۰ میشد          |
|                                                                                                    | کردن بر روی آن، آمکان محک<br>المحال<br>المحال<br>الممال<br>المحال<br>المحال<br>المحال<br>المحال<br>المحال<br>المحال<br>ال               | کند.<br>کند این<br>کوتر<br>کوتر<br>کوتر<br>کوتر<br>کوتر<br>کوتر<br>کوتر<br>کوتر                                                                                                    | له محدود دردن د<br>برای شما مهیا مو<br>برای شما مهیا مو<br>مورگاه<br>موریای شما مهیا مو<br>مورگاه<br>موریای شما<br>ده توامیای<br>ده توامیای<br>ده توامیای<br>ده توامیا<br>ده توامیا<br>ده توامیا<br>ده توامیا<br>در دو<br>در دو<br>دو<br>دو<br>دو<br>دو<br>دو<br>دو<br>دو<br>دو<br>دو<br>دو<br>دو<br>دو<br>د                                                                                                    | ۶-در پایین صفحه درید<br>کردن بیشتر جستجو را<br>۲۰۰۰ در پایین صفحه درید<br>کردن بیشتر جستجو را<br>۲۰۰۰ در پایین صفحه درید<br>کردن بیشتر جستجو را<br>۲۰۰۰ در پایین صفحه درید<br>۲۰۰۰ در پایین مفحه درید<br>۲۰۰۰ در پایین صفحه درید<br>۲۰۰۰ در پایین مفحه درید<br>۲۰۰۰ در پایین مفحه درید<br>۲۰۰۰ در پایین درید<br>۲۰۰۰ در پایین درید<br>۲۰۰۰ درید<br>۲۰۰۰ در پایین درید<br>۲۰۰۰ در پایین در پایین در پایین درید<br>۲۰۰۰ در پایین در پایین                                                                                                    |
| 💰 🕲 🖕 🔞 🔪 کاریخانه الکت 🥥 منابعانه الکت 🕘 مذور خام 🛋 👔 دور مرادم 🕺 🐒 🕲 🔤 🛠 🕲 🕌 💟 🔅 09-26 مارد الله الکت 👘 🖏 دور مرادم الم                                                                                                    | کردن بر روی آن، آمکان محک<br>سرین بر روی آن، آمکان محک<br>سرین بر روی آن<br>سرین<br>بر این این این این این<br>مینود<br>مواد کابتایاک و                                                                                                    | کند.<br>کند.<br>الالاعات فرامتن<br>میلاد<br>الالاعات فرامتن<br>میلاد<br>الالاعات فرامتن<br>میلاد<br>الالاعات فرامتن<br>میلاد<br>الالاعات فرامتن<br>میلاد<br>الالاعات فرامتن<br>میلاد<br>الالاعات فرامتن<br>الالاعات فرامتن<br>الالاعات فرامت<br>الالاعات فرامت فرامت<br>الالاعات فرامت<br>الالاعات فرامت<br>الالاعات فرامت فرامت<br>الالاعات فرامت فرامت فرامت<br>الالاعات فرامت فرامت فر                                                                                                    | له محدود دردن دا<br>برای شما مهیا می<br>برای شما مهیا می<br>ده برستان از می<br>ده برستان از می<br>ده بران از می<br>معاد از می<br>براید برسی<br>از می<br>در در می<br>معاد از می<br>از می<br>در دو<br>در دو<br>در در می<br>در در می<br>در در از می<br>در در از می<br>در در می<br>در در می<br>در در می<br>در در در می<br>در در می<br>در در می<br>در در می<br>در در در می<br>در در در می<br>در در در می<br>در در در می<br>در در در می<br>در در در می<br>در در در می<br>در در در می<br>در در در می<br>در در در می<br>در در در می<br>در در می<br>در در در می<br>در در می<br>در در می<br>در در می<br>در در می<br>در در در می<br>در در در می<br>در در در می<br>در در در می<br>در در در در می<br>در در در می<br>در در در در می<br>در در در در در می<br>در در در می<br>در در در در در می<br>در در در در در می<br>در در در در در در<br>در در در در در در<br>در در در در در در در<br>در در در در در در در<br>در در در در در در در<br>در در در در در در در در در<br>در در در در در در در در در در در در در د | ۶-در پایین صفحه درید<br>کردن بیشتر جستجو را<br>۲۰۰۰ دانده<br>۲۰۰۰ دانده<br>۲۰۰۰ داند<br>۲۰۰۰ دانده<br>۲۰۰۰ دانده<br>۲۰۰۰ دانده<br>۲۰۰۰ دانده<br>۲۰۰۰ دانده<br>۲۰۰۰ دانده<br>۲۰۰۰ دانده<br>۲۰۰۰ دانده<br>۲۰۰۰ داند<br>۲۰۰۰ داند<br>۲۰۰ داند<br>۲۰۰ داند<br>۲۰۰ داند<br>۲۰۰ د<br>۲۰۰ د<br>۲۰ د<br>۲                                            |

| ③   192.168.105.3/faces/search/bib | iographic/biblioAdvancedSearch.jspx        | C Search                                  | ☆ 🖻 ♥ 🖡                             | 9 =      |
|------------------------------------|--------------------------------------------|-------------------------------------------|-------------------------------------|----------|
|                                    | 🛄 خوابذاہ ذرمانی<br>🗌 جہا گار کیٹ          | 🛄 دانشانده برستاری<br>🗖 دانشاکی در بیشاکی |                                     |          |
|                                    | ے خوابدہ طور<br>— خوابگاہ میں اقری         | 🗔 دانشکنده پرستایی                        | ا بير بيبيراً الإلية الإذاكان توريب |          |
|                                    | ے خوابگاہ میلاد<br>– خوابگاہ میلاد         | 🗌 دانشکنان کتابه و کنوبر کناری            |                                     |          |
|                                    | 🗌 کتابخانه اطلاعات فرامتی                  | 📃 دانشکده دندانبرشیکی .                   | الليبي الزازيل ومعر زازار           | 1.h11.   |
|                                    | 🗌 انجمن اسلامی دانشجویان                   | 📃 دانشـکده داروسـازی                      |                                     |          |
|                                    | 📃 بسیج دانشجویی                            | 📃 دانشـکده فناوریهای نوین                 |                                     |          |
| حبب تحمق بالمماد اكتابخانهاي م     | 📃 بیمارستان باقرالعلوم                     | 📃 دانشـکده مدیریت                         |                                     |          |
|                                    | 📃 بیمارستان حضرت قائم 📃                    | 🔲 (مرکز پزشـکی الزهرا (س                  | بالبالبالي بالسياتية والبرالي       |          |
| ارشیوی از طریق جستجود              |                                            | 🔻 محدود به                                |                                     |          |
| مدارگ امکان پذیر است.              |                                            | محدوده ف زمانی سال نشر                    |                                     |          |
|                                    | فاب کنید 👻 تا سال                          | از سال                                    |                                     |          |
|                                    |                                            |                                           |                                     |          |
|                                    | ارد زیر می تواند به نتایج بهتری منجر شـود. | توضیحانتخاب یک یا چند گزینه هریک از مو    |                                     |          |
|                                    | محل نگهداری sh Location code: 23           |                                           | Λ                                   |          |
|                                    | sh Location code: 74                       | نوع ماده 👌 ب فارسنې 📉                     |                                     |          |
|                                    | خوابگاه شهید خرازی                         | کتاب لاتین 📃                              |                                     |          |
|                                    | معاونت پشتیبانی                            | بيايند فارساق                             |                                     | =        |
|                                    | زبات آلمانی                                | مقاله فارسه . 📉                           |                                     |          |
|                                    | اردو 📃                                     | نام عام مواد 🚺 📩                          |                                     | -        |
|                                    | ارمنی                                      | [استاندارد]                               | N                                   |          |
|                                    | استرالیا                                   | [الطلس]                                   | •                                   |          |
|                                    | نوع رکورد اهمه موارد 👻                     | أبادف آ                                   |                                     |          |
|                                    | موجودي                                     | شناسه بازیابی                             |                                     |          |
|                                    | 🗖 منَّابِعُ ديجيتالي                       | رده                                       |                                     |          |
|                                    |                                            | نوع تقويم اهمه موارد 💌                    |                                     |          |
|                                    |                                            |                                           |                                     |          |
|                                    | جستجو 🔍 🛛 پاک کن 📎                         |                                           |                                     |          |
|                                    | المحجة حسنجة                               |                                           |                                     |          |
|                                    |                                            |                                           |                                     |          |
|                                    | <b>?</b>                                   | راهنما                                    |                                     | ~        |
|                                    |                                            |                                           |                                     | V0       |
| فرم خام 🚞 🛛 😼 🚽                    | Docum 🚻 🐘جستجو - کتابخانه الکت 🥑           | BITCE - MICROSOL                          | 🔛 🕓 🐷 🙂 🛄 📖 🔍 😒                     | VC 09.20 |